#### **CheerForce Online Class Registration instructions**

1) Go to the website and click "**Register** for Classes Online!!"

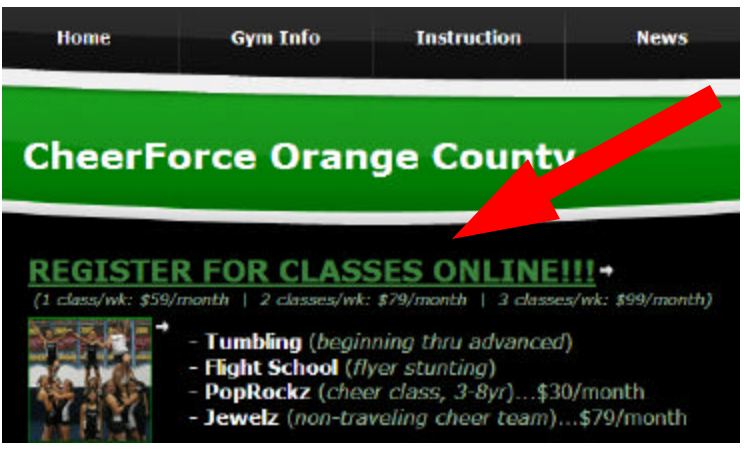

## 3) Enter your email address & password and click "LOGIN"

| Members:<br>Enter your email and pa                 | ssword, then click Login.   |
|-----------------------------------------------------|-----------------------------|
| Email Address                                       |                             |
|                                                     |                             |
| Password                                            |                             |
|                                                     |                             |
| Forgot Password?                                    | New? Create an Account      |
| If you are already a client, pl<br>for your account | ease call to set to assword |
| Login                                               |                             |

# 5) The "**Class List**" tab shows all the classes available

| Class List   Your Cu             | rrent Schedules                   |         |      |            |       |
|----------------------------------|-----------------------------------|---------|------|------------|-------|
| Class List<br>All classes availa | ble for online enrollment.        |         |      |            |       |
| Search Filters                   |                                   |         |      |            |       |
| Non Season Claw                  | All Programs 🦉                    | Any     | *    | Any        | *     |
| Scuson                           | Program Apc                       | Gensler |      | Duy        |       |
| Program                          | Class Name                        | Gender  | Open | Days       | Actio |
| Classes                          | Flight School (Mon 7p)            | Co Ed   | 19   | H 7:00pm   | Reque |
| Classes                          | Flight School (Thu Gp)            | Co Ed   | 4    | Th 6:00pm  | Reque |
| Classes                          | Flight School (Wed Sp)            | Co Ed   | 0    | N 5:00pm   | Reque |
| Classes                          | Flight School (Wed Gp)            | Co Ed   | 8    | W 6:00pm   | Reque |
| Cheer Teams                      | Jewelz (non traveling cheer team) | Co Ed   | G    | II 5:30pm  | Reque |
| Classes                          | Poplitick/                        | Cu-t d  | 6    | To Sciller | Reque |
| Classes                          | Tumhling: Advanced (Mon. /p)      | Cu-t d  | 25   | M 7:00pm   | Reque |
| CLEANER                          | Tumbling: Advanced (Thu Up)       | Cu-t d  | e,   | Th 0:00pm  | Reque |
| Classes                          | Tumbling: Advanced (Tue IIp)      | Cu+ d   | 8    | To 0:00pm  | Reque |
|                                  |                                   |         |      |            |       |

2) Click the "Customer Login" button

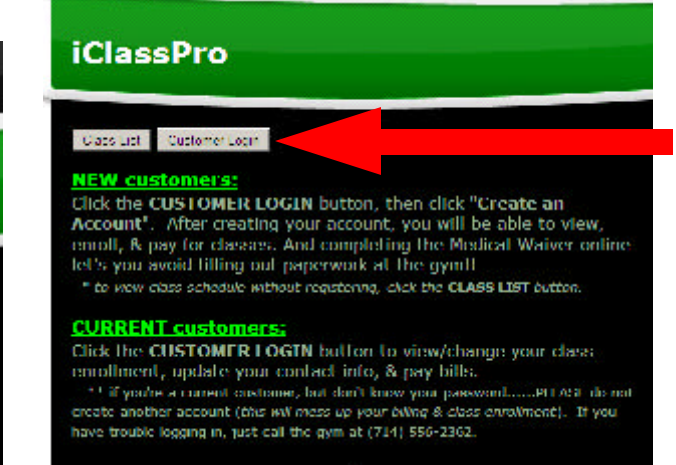

# 4) You should now be at the Welcome Screen. Click "Classes"

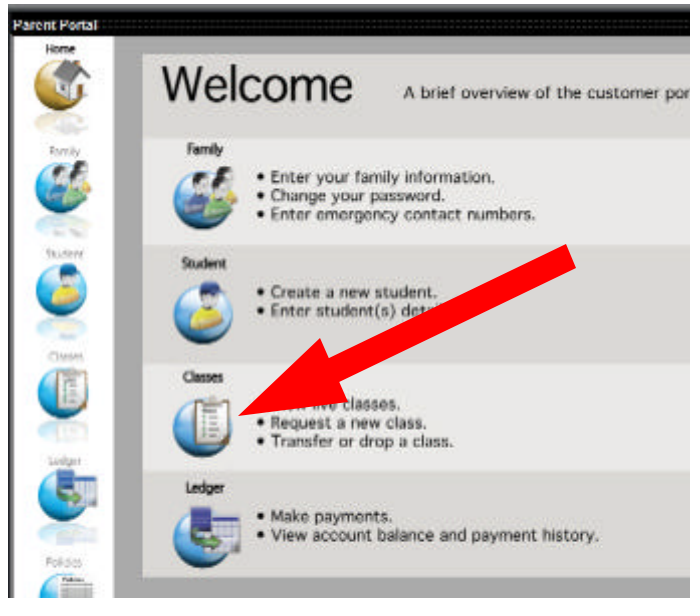

### 6) The "**Your Current Schedules**" tab shows the classes you're enrolled in

| current c                                                | Schedules                                                                                                |                                                                                                    |                                          |                                                |                           |
|----------------------------------------------------------|----------------------------------------------------------------------------------------------------|----------------------------------------------------------------------------------------------------|------------------------------------------|------------------------------------------------|---------------------------|
| Current class s                                          | chedules for each enro.                                                                                  |                                                                                                    |                                          |                                                |                           |
|                                                          |                                                                                                    |                                                                                                    |                                          |                                                |                           |
| Brennen Her                                              | rera                                                                                                    |                                                                                                    |                                          |                                                |                           |
| Program                                                  | Class Name                                                                                               | Gender                                                                                                    | Davs                                     | Start Date                                     | Actio                     |
| Lannes                                                   | Ponthacky                                                                                                | Cust d                                                                                                    | to Solition                              | 6/10/2010                                      | Outin                     |
|                                                          |                                                                                                    |                                                                                                    |                                          |                                                |                           |
| Bryce Herrer                                             | ra                                                                                                    |                                                                                                    |                                          |                                                |                           |
| Bryce Herrei<br>Program                                  | ra<br>Slass Name                                                                                         | Gender                                                                                                    | Dava                                     | Start Date                                     | Actio                     |
| Bryce Herrer<br>Program<br>Classe Learns                 | Class Name<br>CXWP II AM: Mini                                                                           | Gender<br>Cai4 d                                                                                                    | Davis<br>M 4::00pm<br>W 4::00pm          | Start Date<br>5/1/2010                         | Actio                     |
| Bryce Herrer<br>Program<br>Classes                       | Class Name<br>EXIMP II AM Mini<br>Tumbing: Intermediate<br>(Wed 3pc                                      | Gender<br>Cart d<br>Co Ed                                                                                                    | Davs<br>M 4:00m<br>W 4:00m<br>W 5:00pm   | Start Pate<br>3/1/2010<br>3/1/2010             | Actio<br>Option<br>Subbr  |
| Bryce Herrer<br>Program<br>Classes<br>Classes<br>Classes | Class Name<br>COMP IT AMI Mini<br>Tumbing: Internetate<br>(Wed 3p)<br>transfilme Internetate<br>(Men sp) | Control Control Contro | Davs<br>M 4:00pm<br>W 5:00pm<br>M 5:00pm | Start Date<br>3/1/2010<br>3/1/2010<br>3/1/2010 | Actio<br>Option<br>Option |